## How to create a new case

Ways to create a new case:

- Case creation in the ITHelpCenter portal
- Envío de correo electrónico

## Case creation in the ITHelpCenter portal

- 1. Login to the ITHelpCenter<sup>1</sup> portal with the user assigned by the ITHC<sup>2</sup> administrator.
- 2. In the menu on the left select the option **Create New Case**.
- 3. *Selection of the subject of the case* Selection or search for the category most related to the case:
  - 1. Normal search

In the text field enter a word or phrase that best describes the case.<sup>3)</sup>

Example: can't print.

| the point where will it needs are resolved | ≡ L       | everi                |               |                       |                                      | ,            | P | L Usr 002  | ധ     | : |
|--------------------------------------------|-----------|----------------------|---------------|-----------------------|--------------------------------------|--------------|---|------------|-------|---|
| <b>↑</b> Home                              | Service D | esk   Create a New C | Case          |                       |                                      |              |   |            |       | ø |
| Service Desk                               |           |                      |               |                       |                                      |              |   | Search cat | egory |   |
| <ul> <li>Create a New Case</li> </ul>      |           |                      | En            | ter words or phrase   | s that best describe the software or | application  |   |            |       |   |
| Check my Cases                             |           | can't print          |               |                       |                                      |              |   |            |       |   |
| 🗖 Information Manager 🛛 🚽                  |           |                      |               |                       | Exact Phrase                         |              |   |            |       |   |
|                                            | Catego    | ry Ca                | itegory Det   | ail                   | Path                                 | Knowledge    |   | Action     |       |   |
|                                            | Incident  | t The                | e web printi  | ng service is failing | Printing Service\Web printing\Un     | 0 Self Help: |   | Se         | elect |   |
|                                            | Incident  | t Paj                | per jam whi   | e trying to print     | IT Service\Printing                  | 0 Self Help: |   | Se         | elect |   |
|                                            | Incident  | t Un                 | able to Prin  | From a Mobile D       | IT Service\Printing                  | 0 Self Help: |   | Se         | elect |   |
|                                            | Incident  | t Ov                 | erall print q | uality is poor        | IT Service\Printing                  | 0 Self Help: |   | Se         | elect |   |
|                                            | Incident  | t The                | e local print | er is failing         | Printing Service\Unknown             | 1 Self Help: |   | Se         | elect |   |
|                                            |           |                      |               |                       | 1                                    |              |   |            |       |   |
|                                            |           |                      |               |                       |                                      |              |   |            |       |   |

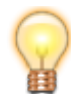

Knowledge: Articles of the Knowledge base linked to selected Category,

click on link to display.

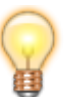

Click on the category detail to see the full text.

By enabling the **Exact Phrase** option, it will only show results that contain the same phrase entered in the text field, it will not show matches of the same words in different order. Example: unable to print

|                            |                                 |                                      | ø            | L Usr 002       | : |
|----------------------------|---------------------------------|--------------------------------------|--------------|-----------------|---|
| Service Desk   Create a Ne | ew Case                         |                                      |              |                 | ø |
|                            | Enter words or phrases          | ; that best describe the software or | application  | Search category |   |
|                            | unable to print                 |                                      | Q            |                 |   |
|                            |                                 | Exact Phrase                         |              |                 |   |
| Category                   | Category Detail                 | Path                                 | Knowledge    | Action          | _ |
| Incident                   | Unable to Print From a Mobile D | IT Service\Printing                  | 0 Self Help: | Select          |   |

## 2. Search Category

In the drop-down list field select category(ies):

|                                                                                     |                                                         | 🔎 👤 Usr 002 😃 🗄 |
|-------------------------------------------------------------------------------------|---------------------------------------------------------|-----------------|
| Service Desk   Create a New Case                                                    |                                                         | ø               |
|                                                                                     |                                                         | Normal search   |
|                                                                                     | Select category                                         |                 |
| Category 1                                                                          | ~                                                       |                 |
|                                                                                     | Security Service<br>Printing Service<br>Payroll Service |                 |
| The next category will be<br>displayed according the<br>previous category selection | IT Service                                              |                 |
|                                                                                     |                                                         |                 |
|                                                                                     |                                                         | -               |

| vice Desk   Crea | te a New Case                         |              |                     |   |              |               | 6 |
|------------------|---------------------------------------|--------------|---------------------|---|--------------|---------------|---|
|                  |                                       |              |                     |   |              | Normal search | ~ |
|                  |                                       |              | Select category     |   |              |               |   |
|                  | Category 1                            | IT Servi     | ce                  | ~ |              |               |   |
|                  | Category 2                            | Printing     | 5                   | ~ |              |               |   |
| Category         | Category Detail                       |              | Path                |   | Knowledge    | Action        |   |
| ncident          | Paper jam while trying to             | print        | IT Service\Printing |   | 0 Self Help: | Select        |   |
| ncident          | Printer does not turn on              |              | IT Service\Printing |   | 0 Self Help: | Select        |   |
| ncident          | Unable to Print From a M              | obile D<br>× | IT Service\Printing |   | 0 Self Help: | Select        |   |
| ncident          | Unable to Print From<br>Mobile Device | a            | IT Service\Printing |   | 0 Self Help: | Select        |   |
| ncident          |                                       |              | IT Service\Printing |   | 0 Self Help: | Select        |   |
|                  |                                       | 1            | 1                   |   |              |               |   |
|                  |                                       |              |                     |   |              |               |   |

- 3. Click on the **Select** button of the detail category that most closely matches the case to be reported.
- 4. After the category is selected, the case creation form will open:

|                                                                                                    | ≡       | Lever                                                                                                    | ø                                        | L Usr 003                                         | ധ | : |                                                                            |
|----------------------------------------------------------------------------------------------------|---------|----------------------------------------------------------------------------------------------------|------------------------------------------|---------------------------------------------------|---|---|----------------------------------------------------------------------------|
|                                                                                                    | Service | Desk   Create a New Case                                                                                      |                                          |                                                   |   | ø |                                                                            |
| Category and Detail<br>according to the<br>previous selection.     Click on the Change<br>button to modify          |         | Complete the following form to submit yo Category: IT Service\Printing Detail: Printer error message Subject: | OUT Ca                                   | ASE<br>Inge Category<br>Change                    |   | ) | 5                                                                          |
| Enter the case                                                                                                    |         | V Subject:                                                                                                    | Low                                      | ency:                                             | ~ |   | Urgency:                                                                   |
| Describe what<br>happened:<br>Detail of the case to<br>report, indicate what<br>happens, frequency,<br>errors, etc. |         | Describe what happened:     Printer is not detected and displays an error message                             |                                          |                                                   |   | 8 | which the use<br>the solution.<br>Select in the<br>drop-down fiel<br>value |
| Autocompleted<br>Autocompleted<br>according to the user<br>that creates the case                                    |         | Notification Method:     Mail (leverit.test@outlook.com )     Submit Case     Cancel     Cancel     Cancel    | Atta     Atta     Atta     Atta     Atta | ched files: 0<br>Attach file<br>utton<br>with the | Ø | ) | Optional:<br>Attach files to<br>i.e: Error imag                            |

1. Optional: Attach file(s)

Allows to add files (error images, event logs, etc.) to the case. Click on **Add** button to attach file(s), once the file is added, close window and the attached files count will be updated.

Recommended maximum file size is 10MB.

| to attach a new file |             |                            |
|----------------------|-------------|----------------------------|
| Add 🕂 Update ≷       |             |                            |
| File                 | Description | Click to delete attachment |
|                      |             |                            |

5. Once the form is completed, click on the **Submit Case** button, a pop-up window will appear with the assigned case number, and when the **OK** button is clicked, the window with the case summary will open.

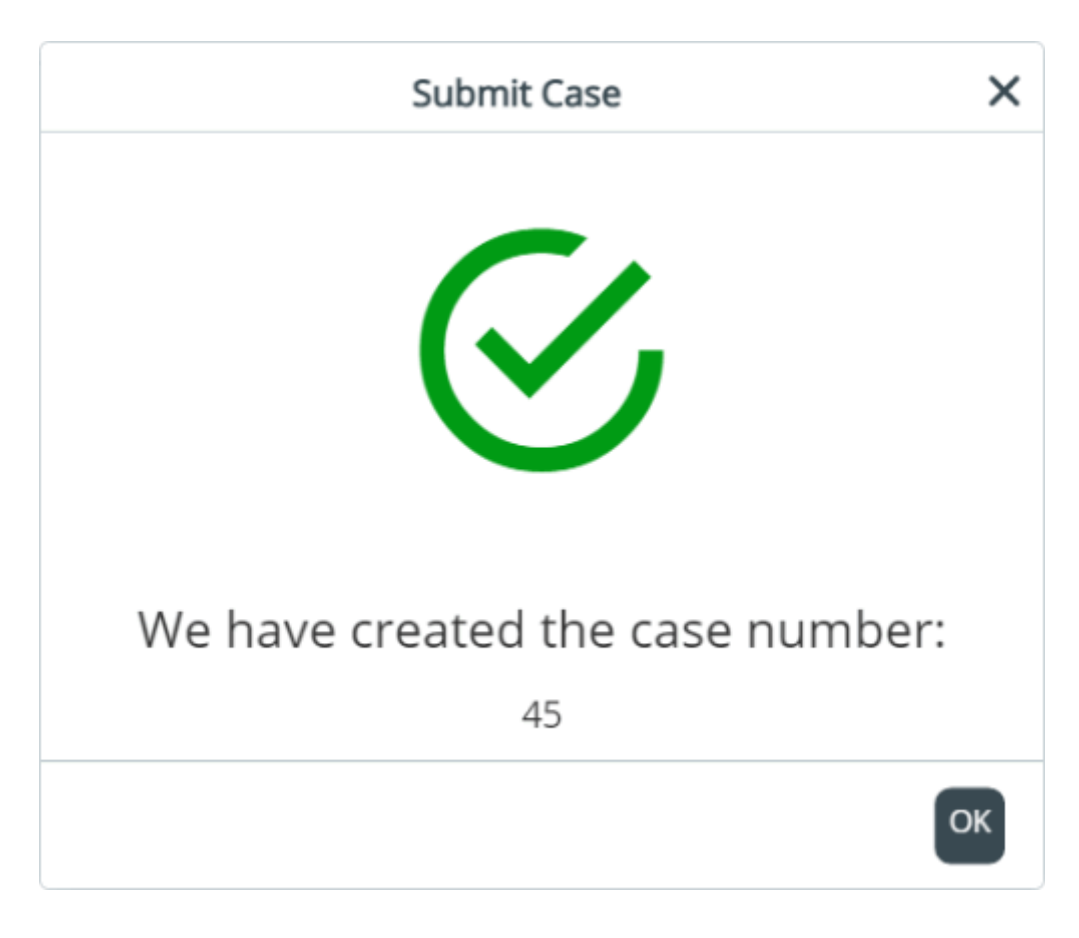

| ≡                      | Lever                                 | , e                                                                    | L Usr 003 | Ċ     | :        |
|------------------------|---------------------------------------|------------------------------------------------------------------------|-----------|-------|----------|
| Servic                 | e Desk   Create a Ne                  | w Case                                                                 |           |       | ø        |
| 4<br>Lo<br>CAT<br>14/0 | 5<br>w<br>[ Date:<br>07/2021 10:07 AM | I can't print<br>Printer is not detected and displays an error message |           | Att   | <b>3</b> |
| At                     | tention:                              | Messages:                                                              |           | Messa | age:     |
| Cur                    | rent Step: Analysi                    | S                                                                      |           |       |          |

## **Email case creation**

1. To create a case by email, from any mail client, compose an email with the following characteristics:

- To: Corporate mail account enabled to receive end-user requests.
- Subject: Descripción general del caso.
- **Mail body:** Describe what happened, detail of the case to report, indicate what happens, frequency, errors, etc.
- Attached file(s): Mail attached file(s) will be linked to the case.
   Recommended maximum size for attachments for cases created by mail: 4MB.

| 8                                        | 5 0 1                                                                                                    |                                    | Blur                                                                                                    | red printin                                      | g - Mes               | sage (HTN               | /L)    | Ŧ                            |                     |         | × |
|------------------------------------------|----------------------------------------------------------------------------------------------------|------------------------------------|----------------------------------------------------------------------------------------------------|--------------------------------------------------|-----------------------|-------------------------|--------|------------------------------|---------------------|---------|---|
| File                                     | Message                                                                                                    | Insert                             | Options                                                                                                    | Format                                           | Text                  | Review                  | Help   | Q Te                         | ll me               |         |   |
| Paste<br>Clipboard                       | K Calibr<br>B i<br>K P<br>K P<br>K P<br>K P<br>K P<br>K P<br>K P<br>K P                                                                                                    | i (Body)<br>TUE<br>A~<br>Basic T   | $\begin{array}{c c} \bullet & 11 & \bullet \\ \bullet & \frac{1}{3} & \bullet \\ \hline \bullet & \frac{1}{3} & \bullet \\ \hline \end{array}$ | A A<br>E<br>A<br>A<br>A<br>A<br>A<br>A<br>A<br>A | Address<br>Book<br>Na | s Check<br>Names<br>mes | 0 Atta | ch File ~<br>ature ~<br>lude | I<br>I<br>I<br>Tags | ,<br> 2 | ~ |
| ۲<br>Send                                | From ▼<br>To<br>Cc                                                                                                    | enduser@ma<br><u>servicedesk</u> ( | iil.com<br>corp@mail.c                                                                                                    | <u>om</u>                                        |                       |                         |        |                              |                     |         |   |
|                                          | Bcc                                                                                                    |                                    |                                                                                                    |                                                  |                       |                         |        |                              |                     |         |   |
|                                          | Subject                                                                                                    | Blurred print                      | ing                                                                                                    |                                                  |                       |                         |        |                              |                     |         |   |
| Greetin<br>With th<br>prints i<br>Please | Greetings,<br>With the DL printer series #8PN90 all prints are blurry and after the last maintenance it no longer<br>prints in color.<br>Please check as soon as possible, as I have not been able to generate reports for other areas. |                                    |                                                                                                    |                                                  |                       |                         |        |                              |                     |         |   |
| Inanks                                   | s for your n                                                                                                    | eip.                               |                                                                                                    |                                                  |                       |                         |        |                              |                     |         |   |

2. The system will receive the email sent by the user and it will be processed as a new case, allowing the user to review the case. See: How to check a case

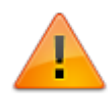

Generally, the user will receive notification of case creation by email, informing of the case number assigned along other case info.

From: http://www.leverit.com/ithelpcenter/ - **IT Help Center** 

Permanent link: http://www.leverit.com/ithelpcenter/en:user:create\_case

Last update: 2021/07/26 16:09

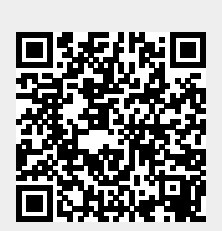